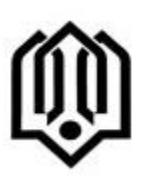

به نام خدا

راهنمای کاربران مناطق آموزش و پرورش

مقدمه :

سامانه صدور مجوز مدارس غیر دولتی با تدبیر مدیر کل محترم اداره کل نوسازی ،توسعه و تجهیز مدارس استان تهران و به همت کارشناسان واحد مدارس غیر دولتی این اداره کل تهیه و راه اندازی گردید . هدف اصلی راه اندازی این سامانه تسهیل در فرآیند صدور مجوز مدارس غیر دولتی و تکریم ارباب رجوع (مؤسسین مدارس) بوده و امید است با مساعدت مسئولین و کارشناسان محترم ذیربط به نحو مطلوب از این سامانه بهره برداری لازم انجام پذیرد .

شروع : برای شروع استفاده از سامانه کاربران محترم میتوانند از طریق لینک زیر (سامانه اداره کل نوسازی ، توسعه و تجهیز مدارس استان تهران <u>http://www.dresteh.ir</u> بخش "میز خدمت " و "سامانه مدارس غیر دولتی" اقدام نمایند .

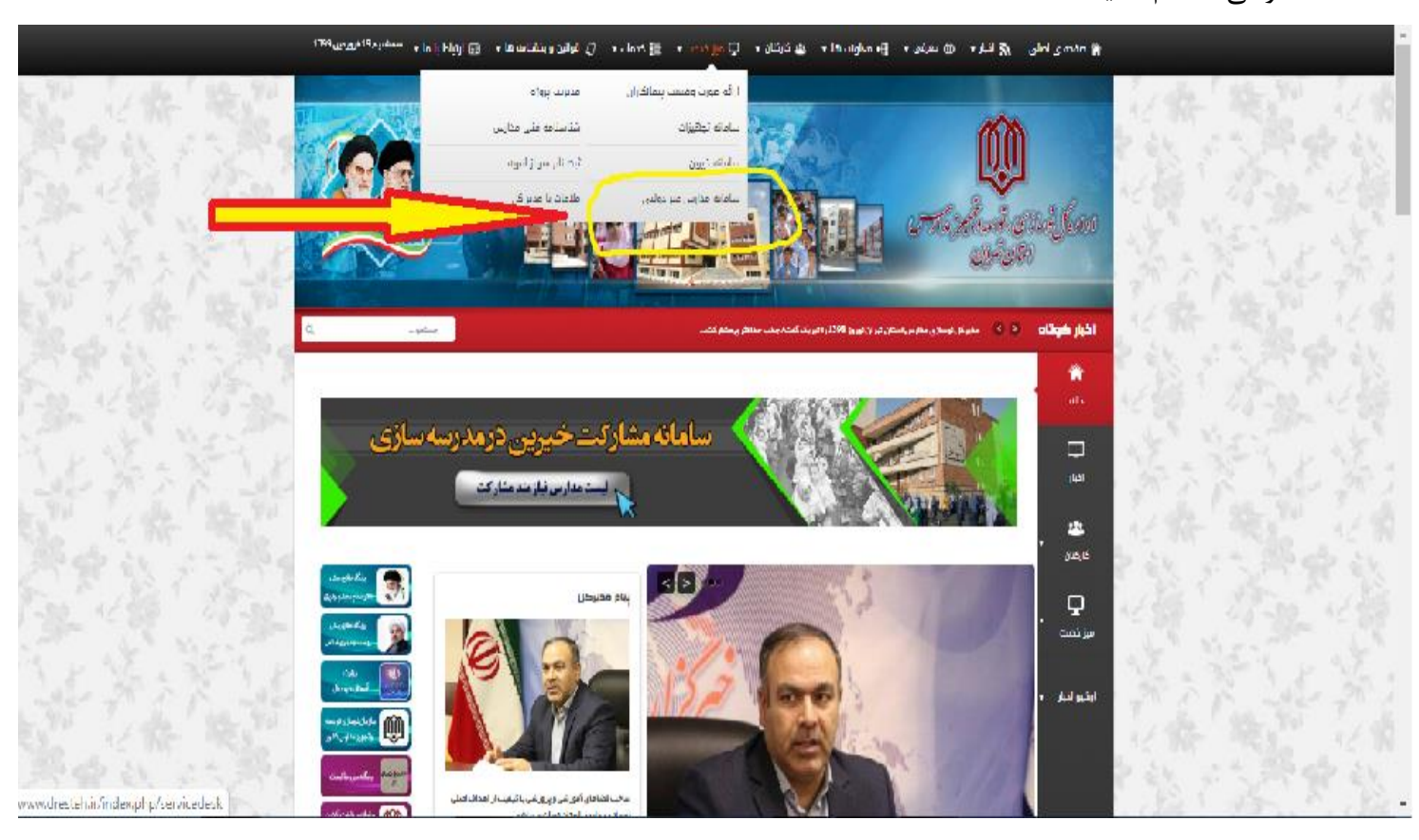

پس از کلیک برروی گزینه " سامانه مدارس غیر دولتی" صفحه ورود به سامانه بشکل زیر نمایش داده میشود و کاربر با نام کاربری و رمز عبور که اداره کل در اختیار ایشان قرارداده است میتواند به سیستم وارد شود

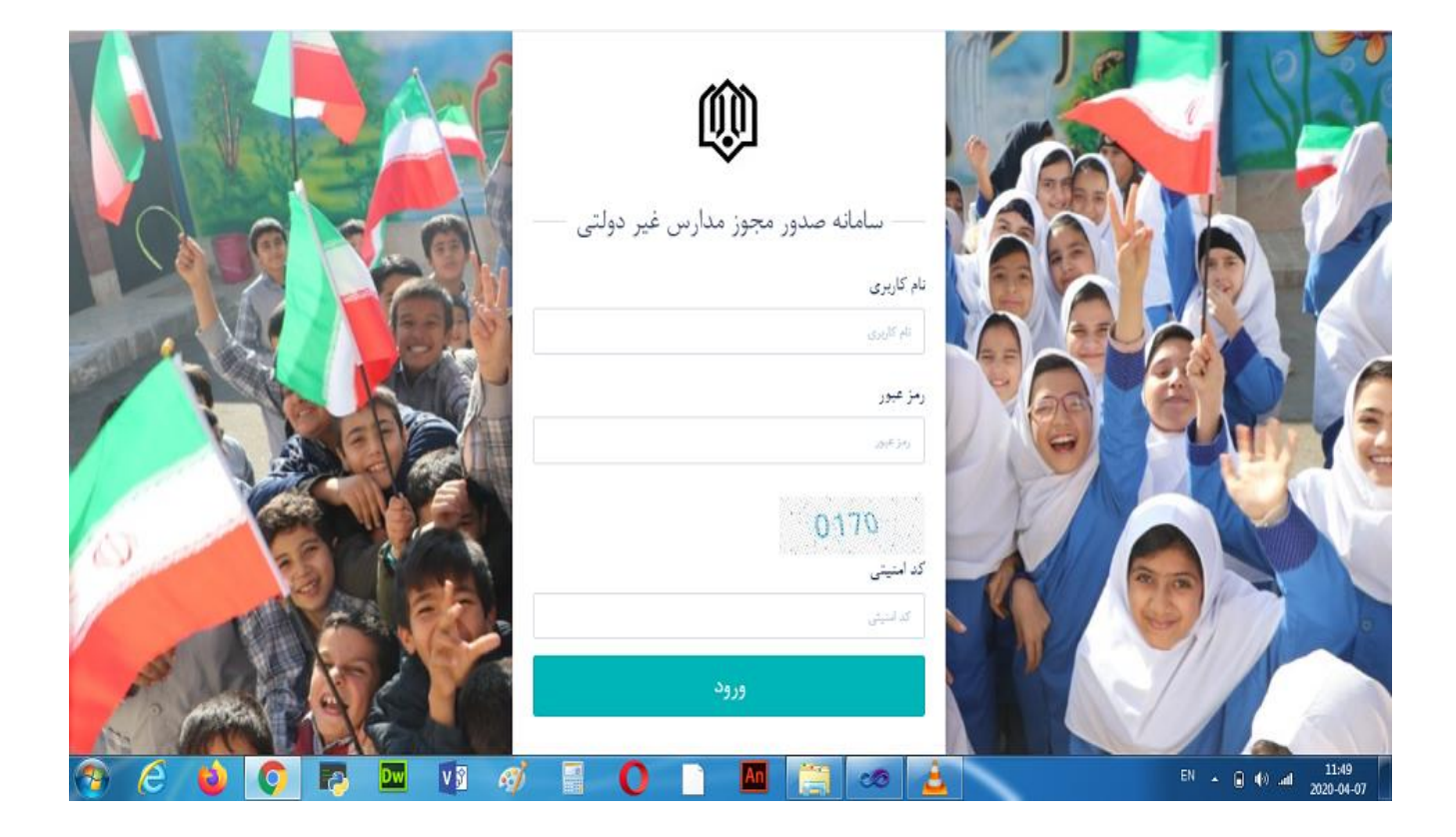

در این سامانه پس از ورود به سیستم تمامی کاربران کار تابل شخصی خود را مشاهده مینمایند و قادر به جستجوی درخواست مورد نظر ، ثبت درخواست جدید و مشاهده جزئیات آن میباشند همچنین برای اطلاع از مراحل گردش کار دربخش تاریخچه قادر به مشاهده این مراحل نیز خواهند بود نمونه ای از صفحه کارتابل در عکس زیر آورده شده است :

| مدير منطقه 🔹 | )                |                                     |                 | ارس غير دولتى    | صدور مجوز مد                 |                 | ≡ سو ۲                                  |
|--------------|------------------|-------------------------------------|-----------------|------------------|------------------------------|-----------------|-----------------------------------------|
| T            |                  |                                     |                 |                  |                              | ثبت درخواست     | صدور مجوڑ مداران غیر دولتی<br>🗅 کارتابل |
| -            |                  |                                     |                 |                  |                              | کارتابل جاری    | نقاتر<br>۱۹۰۰ میلاد                     |
|              |                  |                                     |                 |                  | a (nfatimiya (yugayayitirit) | 🗅 کارئابل جاری  | الله في من المراجع                      |
| مشاهده       | تاريخ ثبت        | مرحله                               | شماره نامه مجوز | شماره نامه منطقه | مدر <u>،</u> به              | موسس            | 🗠 دزارش درخواست ها                      |
| ۹            | W14.4/14/- 1     | $\alpha_{ij}(z_i,z_j,z_j,z_j)$      |                 | 1,91/1           |                              | testr           |                                         |
| æ            | \Y''\.\(= \)\Y = | درخواست صادر<br>شده                 | ۱۳.             | YY)              | انتخار                       | رفاحسى          | ۲                                       |
| ۲            | 179.4/+017       | در قواست صادر<br>مقد_رد<br>در قواست |                 | 117725           | ىرگىن                        | ىىتىد ئلاس ىتاح |                                         |
| ۲            | 1154-011         | درجواست نفادر<br>شده                | ١٢              | 111729           | lest                         | محمد غلامی تئاح |                                         |
| (D)          | WHAT OF T        | يعاصر فيراوقون                      |                 | 0                |                              | يغيله لأحو باده |                                         |

#### توضيح :

شماره ۱ :

نام کاربر بر اساس اطلاعاتی که اداره کل ثبت کرده است در این قسمت نمایش داده میشود

# شماره ۲ :

امکانات اشاره شده در این قسمت مربوط به کاربران مرتبط میباشد و ارتباطی با فعالیت مناطق ندارد شماره ۳ :

در این قسمت کاربران در صورت نیاز قادر به تغییر رمز خود خواهند بود

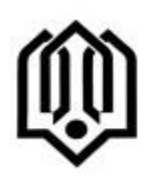

صفحه كارتابل :

همانطور که اشاره شد در هنگام ورود به این صفحه هر کاربر میتواند با داشتن اطلاعات کمی از درخواست مورد نظر آن را جستجو و مشاهده نماید .

در لحظه ورود به کارتابل ، تمامی درخواستهایی که این کاربر ثبت نموده و ارسال نکرده و همچنین درخواستهایی که قبلا ارسال شده و پاسخ آن از اداره کل برگشته است ، دیده میشود .

نکته : <u>درخواست ها باید از</u> منطقه مربوطه ارسال شده باشد یعنی درخواستهای مناطق دیگر قابل مشاهده نخواهد . <u>بود</u>

جستجوی درخواست :

با ثبت اطلاعاتی از قبیل نام مؤسس ، نام مدرسه و ..... در فیلد جستجو کاربر قادر یافتن درخواست مورد نظر و مشاهده اطلاعات جزء آن خواهد بود

دکمه کارتابل جاری :

با انتخاب این دکمه کارتابل فیلتر شده و فقط درخواستهای ارسال نشده(در صورت وجود) را نمایش میدهد آیکون <u>مشاهده</u>:

با کلیک بر روی این آیکون اطلاعات ریز درخواست را میتوان ملاحظه نمود

دکمه ثبت درخواست :

با انتخاب این دکمه صفحه درخواست جدید (عکس صفحه بعد) نمایش داده خواهد شد که کاربر با ثبت اطلاعات میتواند یک درخواست ثبت نماید فیلدهای اطلاعاتی دقیقا بر اساس اطلاعات نامه های درخواست قبلی (فرم دستی) میباشد .

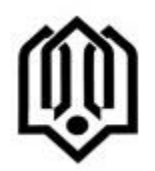

| مليرمته |                    | ىدور مجوز مدارس غير دولتى | 0                       | ≡ سر~ 0                 |
|---------|--------------------|---------------------------|-------------------------|-------------------------|
|         |                    |                           |                         | ور مجوز مدارس غیر دولتی |
| فيخو    | ti 🗍               |                           | درخواست                 | كارتابل                 |
|         | تام مدرسه          | کد ملی موسین              | نام و نام ځانوادگی موسس | دفاتر                   |
|         | للإمليمه 🖉         | ک طق موسی                 | نام ونام خانوادگی موسی  | مناطق                   |
|         | تاريخ موافقت اصولى | شماره موافقت اصولى        | جنسيت                   | گژارش درخواست ها        |
| 8       | المنف عليه         | •                         | وخترته                  |                         |
|         | تلقئ همراه         | مالكيت ساختمان            | نوع درخواست             |                         |
|         | • (اللان هدراد     | س خيدارى                  | راه النازی              |                         |
|         |                    |                           |                         |                         |

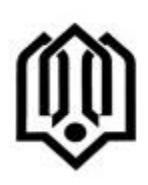

توضيح صفحه درخواست :

در بالای صفحه درخواست سه گزینه "درخواست " ، "پیوست " و "تاریخچه" دیده میشود کاربر با انتخاب این گزینه ها قادر به حرکت در صفحه های مربوطه میباشد . پس از اینکه اطلاعات صفحه درخواست ثبت شد در صورت نیاز با انتخاب گزینه "پیوست" میتواند عکس مدارک لازم را که قبلا تهیه نموده است را به درخواست پیوست نماید .

### نکته :

چنانچه این درخواست جدید نباشد و اقدام به مشاهده آن نموده باشد ، گزینه "تاریخچه " برای مشاهده مراحل گردش کار مورد استفاده خواهد بود .

پس از ثبت کامل اطلاعات کاربر باید یک یا بشتر از یک مورد از موارد "دوره تحصیلی" را الزاما انتخاب نموده و دکمه "ذخیره" را انتخاب نماید . سپس میتواند درخواست را با انتخاب دکمه "مرحله بعد" به مرحله بعد ارسال نماید . و این به معنی ارسال نامه به اداره کل همراه با امضای بالاترین مقام مسئول در منطقه خواهد بود .

## تذكر مهم :

با توجه به گردش کار موجود ، الزاما کاربری که در منطقه اقدام به ثبت درخواست مینماید باید اختیار ارسال درخواست را نیز (از نظر اداری) داشته باشد زیرا سامانه به نحوی طراحی شده است که با درخواست کتبی منطقه و نمونه امضای بالاترین مقام مسئول برای اداره کل نوسازی ، امضای وی بصورت دیجیتالی در سامانه تعریف خواهد شد و هر درخواستی از طرف منطقه مربوطه در سامانه ، با امضای شخص مسئول ارسال خواهد شد که حکم همان نامه های درخواست کاغذی را خواهد داشت .

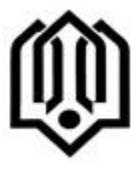

پس از ارسال موفقیت آمیز نامه به اداره کل نوسازی مدارس ، پیغام سامانه مبنی بر ارسال و نیز <u>شماره</u> نامه نمایش داده خواهد شد . کاربر با داشتن این شماره (و یا فیلدهای جستجو که قبلا اشاره شد) میتواند در قسمت جستجو از مراحل بعدی آن مطلع شود .

چنانچه کاربر به هر دلیلی دکمه "مرحله بعد" را انتخاب نکند این درخواست در صورتیکه ذخیره شده باشد در کارتابل باقی خواهد ماند و کاربر مربوطه در هر زمان که تشخیص داد میتواند با استفاده از آیکون مشاهده آن رویت و سپس ارسال نماید .

| مدير منطقه 👻 | صدور مجوز مدارس غير دولتى                        |                                                               |                 |                 |                                      |                                             | ≡ سر~ ()                            |
|--------------|--------------------------------------------------|---------------------------------------------------------------|-----------------|-----------------|--------------------------------------|---------------------------------------------|-------------------------------------|
|              | صفور مجوز مدارس غیر دولتی<br>۹- تار <b>تاب</b> ل |                                                               |                 |                 |                                      |                                             |                                     |
| -            |                                                  |                                                               |                 | 1               |                                      | کارتایل جاری                                | 🏛 دفائر<br>ااا مناطق                |
| مشاهده       | تاريخ لبت                                        | مرحله                                                         | شماره نامه مجوز | شماره دمه منطقه | م منگور دومون به برسه شدارم<br>مدرسه | ۵ داردیل جاری<br>مؤسس                       | <mark>الل</mark> ا گزارش درخواست ها |
| a.           | 14JY(+Y\A+                                       | ارت درخواست.<br>درخواست صادر<br>شده                           | ۱۷,             | 44)<br>Úp(U     | التغار                               | TEXIT<br>رفاحسی                             |                                     |
| *            | 179,41-2019                                      | در قواست صادر<br>نشد <u>ر</u> د<br>در قواست<br>در مواست نیادر | ١٢              | 117726          | یزگس<br>(cs)                         | محمد فلاسی بتاح<br>محمد غلاب انتاح          |                                     |
| a,           | ···· (A) = 0( − 1                                | درخویست مدر<br>شده<br>درخواست میادر                           | .1              | 177 129         | нан<br>,,5 г.18м                     | <u>ب</u> من من معمد من معرف<br>مار وکا «الم |                                     |

### دكمه آرشيو :

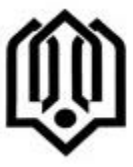

در صورتیکه یکی از درخواستهایی که از اداره کل ارسال شده (پاسخ داده شده) و در کارتابل موجود میباشد توسط کاربر برای مشاهده انتخاب گردد در پائین صفحه دکمه ای به عنوان "آرشیو" نمایش داده خواهد داشت .

برای جلوگیری از شلوغ شدن کارتابل کاربر میتواند درخواستهایی را که کار آنها به پایان رسیده (از طرف اداره کل پاسخ داده شده است) را آرشیو نماید که با این عمل این درخواست از کارتابل جاری حذف خواهد شد و منبعد برای مشاهده مجدد آن کاربر باید از فیلد جستجو و با شرایطی که قبلا توضیح داده شد استفاده نماید

اداره کل نوسازی ،توسعه و تجهیز

مدارس استان تهران